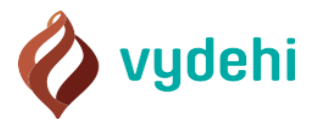

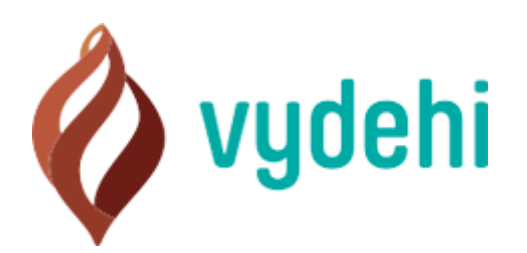

## **Online Video Consultation Patient User Manual**

Version 1.0

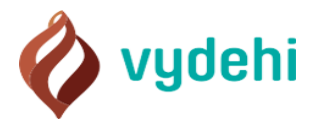

#### Instuctions

- 1. The Online Video Consultation will be held using Cisco Webex Video Conferencing platform. The Cisco webex link will be sent to the patient for Video-consultation once the doctor is assigned.
- 2. An available doctor will be assigned on selection of the department.
- 3. No Cancellation/Refund is allowed.
- 4. Revisit not permitted.
- 5. If you want consultation from a specific department and a specific doctor, please call 9353048485.

#### Step 1

- a) Open a Web Browser.
- b) Type the URL www.vims.ac.in.
- c) Click on Online Video-Consultation.
- d) A new tab is opened

| If you would like to book video - consultation of a specific department | nt/doctor, please call Mob. $9353048485$ to check the availability |
|-------------------------------------------------------------------------|--------------------------------------------------------------------|
| VIMS video cons<br>Fill form to g                                       | sultation Booking<br>to next step                                  |
| 2                                                                       | 3 4                                                                |
| Select Department*                                                      |                                                                    |
| Click here to go through ou <mark>r Terms and Conditions</mark>         | I confirm that "patient" is currently residing in India            |
|                                                                         | Next                                                               |

#### Step 2

a) Select the "Department" from the drop-down menu.

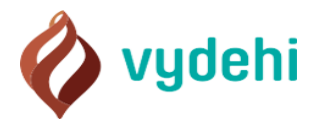

| Select Department*                                               |                                    | Consultation fee           |                                |  |
|------------------------------------------------------------------|------------------------------------|----------------------------|--------------------------------|--|
| GENERAL MEDICINE                                                 | x *                                | 500 RUPEES                 |                                |  |
| Choose Prefered Dat                                              | e and Slot                         | -                          |                                |  |
| 28-Apr-2020         29-Apr-2020           Tuesday         Wednes | 020<br>Jay 30-Apr-2020<br>Thursday | 01-May-2020<br>Friday      | tay-2020<br>sturday            |  |
| Available Slots                                                  |                                    |                            |                                |  |
| 10:00 AM 10:30 AM                                                | 11:00 AM                           | 11:30 AM 12:00 PM          | 1 12:30 PM                     |  |
| Click here to go through our Terms ar                            | d Conditions                       |                            |                                |  |
| ✓ I have read and accept the                                     | Terms and Conditions               | ✓ I confirm that "patient" | is currently residing in India |  |

- b) On selecting the desired "Department", "Choose Preferred Date and Slot" is displayed.
- c) Click on Preferred date and select the time.

| 1                                                                                             | 2                                  | 3                          | 4                                                |      |
|-----------------------------------------------------------------------------------------------|------------------------------------|----------------------------|--------------------------------------------------|------|
| Select Department*                                                                            |                                    | Consultation fee           |                                                  |      |
| GENERAL MEDICINE                                                                              | x *                                | 500 RUPEES                 |                                                  |      |
| Choose Prefered Date a<br>< 28-Apr-2020<br>Tuesday<br>29-Apr-2020<br>Wednesday                | nd Slot<br>30-Apr-2020<br>Thursday | 01-May-2020<br>Priday      | kay-2020<br>Audey<br>Mondey                      |      |
| Available Slots                                                                               | 11:00 AM                           | 11:30 AM 12:00 PM          | 4 12:30 PM                                       |      |
| Click here to go through our <b>Terms and Co</b><br><b>1</b> I have read and accept the Terri | nditions<br>ms and Conditions      | ✓ I confirm that "patient" | Select<br>Time<br>is currently residing in India | Remo |
|                                                                                               |                                    |                            | Next                                             | 0    |

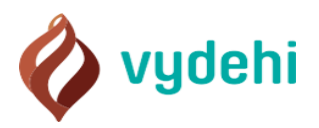

d) Click on Terms and Conditions link.

| 1                                    | 2                                  | 3                       | (4)                                         |     |
|--------------------------------------|------------------------------------|-------------------------|---------------------------------------------|-----|
| Select Department*                   |                                    | Consultation fee        |                                             |     |
| GENERAL MEDICINE                     | x *                                | 500 RUPEES              |                                             |     |
| Choose Prefered Date                 | e and Slot                         |                         |                                             |     |
| K 28-Apr-2020<br>Tuesday Wednesd     | 020<br>day 30-Apr-2020<br>Thursday | 01-May-2020<br>Friday   | -May-2020<br>Saturday 04-May-2020<br>Monday |     |
| Available Slots                      |                                    |                         |                                             |     |
| 10:00 AM 10:30 AM                    | 11:00 AM                           | 11:30 AM 12:00          | PM 12:30 PM                                 |     |
| Click here to go through ou Terms ar | d Conditions                       |                         |                                             | Ren |
| I have read and accept the           | Terms and Conditions               | I confirm that "patient | t" is currently residing in India           |     |
|                                      |                                    |                         | Next                                        | 9   |
|                                      |                                    |                         |                                             |     |

e) A new tab is opened when clicked on "Terms and Conditions" link.

| 🔷 vydehi                                                                                                    | 🤳 9353048485 🛛 🖉 tele.consultation@vimsmail.com                                                                                                    |
|----------------------------------------------------------------------------------------------------|----------------------------------------------------------------------------------------------------|
|                                                                                                    | Terms and Conditions                                                                                                    |
| Welcome to Vydehi Institute of Me<br>website(computer/mobile), pertains to and<br>India.                                                                                                    | dical Sciences & Research Centre Tele-Consultation or Tele-Medicine. The content of the<br>is the property of Vydehi Institute of Medical Sciences & Research Centre, Whitefield, Bengaluru, Karnataka,                                                                                                    |
| This document is an electronic record in te<br>records in various statutes as amended b<br>physical or digital signatures. This docume<br>that require publishing the rules and regul<br>referred to as "Website") is owned by Vydei | ms of IT Act, 2000 and rules there under as applicable and the amended provisions pertaining to electronic<br>y the IT Act, 2000. This electronic record is generated by a computer system and does not require any<br>it is published in accordance with the provisions of Rule 3 (1) of the IT (Intermediaries guidelines) rules, 2011<br>ations, privacy policy and terms of use for access or usage of web service. The domain name (here in after<br>in Institute of Medical Sciences & Research Centre. |
| Your use of the website and services and<br>including the applicable policies which are<br>subject to the policies that are applicable t<br>of Medical Sciences & Research Centre<br>constitute your binding obligations, with Vy    | tools are governed by the following terms and conditions (Terms of Use') as applicable to the website incorporated here in by way of reference. If you transact on the website (computer/mobile), you shall be to the Website for such transaction. By here use of the website, you shall be contracting with Vydeh Institute Tele-Consultation or Tele-Medicine consultation and these terms and conditions including the policies dehi Institute of Medical Sciences & Research Centre.                     |
| The term "Tele-Consultation or Tele-I<br>vary with others.                                                                                                    | fedicineConsultation� is defined by Vydehi Institute of Medical Sciences & Research Centre and may                                                                                                    |
| We reserve the right to modify or terminat to you or any third party.                                                                                                    | any portion of the website or the services offered by us for any reason, without notice and without liability                                                                                                    |

f) Check "I have read and accept the Terms and Conditions" and "I confirm that the patient is currently residing in India.

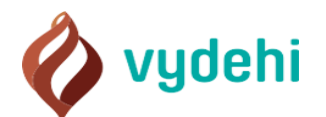

| Select Department*                                                  |                         | Consultation fee      |                                   |      |
|---------------------------------------------------------------------|-------------------------|-----------------------|-----------------------------------|------|
| GENERAL MEDICINE                                                    | х т                     | 500 RUPEES            |                                   |      |
| Choose Prefered Date a                                              | nd Slot                 |                       |                                   |      |
| 28-Apr-2020         29-Apr-2020           Tuesday         Wednesday | 30-Apr-2020<br>Thursday | 01-May-2020<br>Friday | 02-May-2020<br>Saturday Monday    | 20 > |
| Available Slots                                                     |                         |                       |                                   |      |
| 10:00 AM 10:30 AM                                                   | 11:00 AM                | 11:30 AM 12           | 00 PM 12:30 PM                    | -    |
| Click here to go through our Terms and Co                           | nditions                |                       |                                   |      |
| I have read and accept the Ter                                      | ms and Conditions       | I confirm that "pat   | ient" is currently residing in Ir | ndia |

g) Click on "Next".

|                                                                                                    |                          | 2                       | 3                     |                         | 4                     |     |
|----------------------------------------------------------------------------------------------------|--------------------------|-------------------------|-----------------------|-------------------------|-----------------------|-----|
| Select Department*                                                                                                    |                          |                         | Consultation fee      |                         |                       |     |
| GENERAL MEDICINE                                                                                                    |                          | x *                     | 500 RUPEES            |                         |                       |     |
| Choose Prefe                                                                                                    | red Date and             | l Slot                  |                       |                         |                       |     |
| K 28-Apr-2020<br>Tuesday                                                                                                    | 29-Apr-2020<br>Wednesday | 30-Apr-2020<br>Thursday | 01-May-2020<br>Friday | 02-May-2020<br>Saturday | 04-May-2020<br>Monday |     |
| Available Slot                                                                                                    | S                        |                         |                       |                         |                       |     |
| 10:00 AM                                                                                                    | 10:30 AM                 | 11:00 AM                | 11:30 AM              | 12:00 PM                | 12:30 PM              |     |
| Click here to go through                                                                                                    | our Terms and Condi      | tions                   |                       |                         |                       | Ren |
| I have read and and and a second second s | accept the Terms         | and Conditions          | I confirm that *      | patient" is current     | lv residing in India  | *   |
|                                                                                                    |                          |                         |                       |                         | Next                  |     |

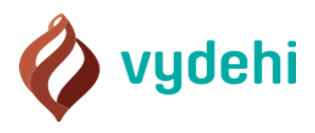

- a) In this page the patient has to enter their "Personal Information". This page contains the fields the patient has to enter including,
  - First Name.
  - Email (OTP validation required)
  - Father's Name.
  - Husband's Name.
  - Mobile Number(OTP Validation required)
  - Gender
  - Age
  - ID Proof
  - ID Number
  - Address
  - Enter your Complaints or Issues.
  - Zip Code

| If you would like to book | video - consultation of a specific departmer | t/doctor, please call Mob: 93530 | 48485 to check the a | wailability |
|---------------------------|----------------------------------------------|----------------------------------|----------------------|-------------|
|                           | VIMS video cons<br>Fill form to g            | sultation Booki                  | ng                   |             |
| 1                         | 2                                            | 3                                | 4                    |             |
| Personal Information      |                                              |                                  |                      |             |
| First Name*               |                                              | Email*                           |                      | Send OTP    |
| Father Name               |                                              | Husband Name                     |                      |             |
| Mobile Number*            | Send OTP                                     | Gender"<br>Male Female           | Age'                 |             |
|                           |                                              |                                  |                      |             |
| Select Id Proof           | ÷                                            | Id Number*                       |                      |             |

#### Step 4

Email and SMS OTP Validation steps,

a) Enter the email id in "Email" field and click on "send OTP" button.

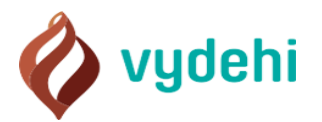

| If you would like to book video - consultation of a s | specific department/do       | octor, please call Mob: 935304 | 48485 to check the av | ailability                                            |
|-------------------------------------------------------|------------------------------|--------------------------------|-----------------------|-------------------------------------------------------|
| VIMS vide<br>Fil                                      | eo consul<br>I form to go to | ltation Bookin<br>to next step | ng                    | Click on "Send OTP"<br>after entering the<br>Email ID |
|                                                       | 2                            | 3                              | 4                     |                                                       |
| First Name*                                           | E                            | Email'                         |                       | Send OTP                                              |
| Father Name                                           | ŀ                            | Husband Name                   |                       |                                                       |
| Mobile Number*                                        | Send OTP Ge                  | Male Female                    | Age*                  |                                                       |
| Select Id Proof                                       | <b>.</b>                     | ld Number*                     |                       |                                                       |

- b) An OTP will be received on your email id.
- c) The received OTP must be entered in the box "verify OTP".

|         | Vyd             | Verify the code<br>Email | Sent to your *         | king | <b>Enter</b><br>the<br>email<br>OTP in<br>the bay |
|---------|-----------------|--------------------------|------------------------|------|---------------------------------------------------|
| Persor  | nal Information | Verify OTP               |                        | -    |                                                   |
| First N | iame'           |                          | Verify OTP             | Ser  |                                                   |
|         | Name            |                          | Husband Name           |      |                                                   |
|         |                 | Send OTP                 | Gender*<br>Male Female |      |                                                   |
|         |                 | +                        | ld Number'             |      |                                                   |
|         |                 |                          |                        |      |                                                   |
|         |                 |                          |                        |      |                                                   |

d) Enter the mobile number in "Mobile Number" field and click on "Send OTP" button.

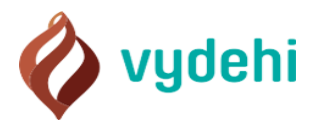

|                         | If you would like to book video - co | nsultation of a specific department/do<br>MS video consul<br>Fill form to go to | ctor, please call Mob: 93530<br>Itation Bookii<br>o next step | 48485 to check the a | vailability |
|-------------------------|--------------------------------------|---------------------------------------------------------------------------------|---------------------------------------------------------------|----------------------|-------------|
|                         | 1                                    | 2                                                                               | 3                                                             | 4                    |             |
| k on "Send<br>TP" after | First Name*                          | E                                                                               | -mail'                                                        |                      | Send OTP    |
| e Number                | Father Name                          | F                                                                               | Husband Name                                                  |                      |             |
|                         | Mobile Number*                       | Send OTP                                                                        | ender"<br>Male 🔵 Female                                       | Age*                 |             |
|                         | Select Id Proof                      | -                                                                               | d Number*                                                     |                      |             |

- e) An OTP will be received on your mobile phone.
- f) Enter the OTP received on your mobile phone in "Verify OTP" box.

| 0                    | Verify the<br>Mobile N | e code<br>umber | Sent to your * | @ |          |
|----------------------|------------------------|-----------------|----------------|---|----------|
| Personal Information | Verify OTP             |                 |                |   |          |
| First Name'          |                        |                 | Verify OTP     |   | Send OTP |
| Eather Name          |                        |                 | Husband Name   |   |          |
|                      |                        |                 |                |   |          |
|                      |                        | Send OTP        | Male Female    |   |          |
|                      |                        | ×               | id Number*     |   |          |
|                      |                        |                 |                |   |          |
|                      |                        |                 |                |   |          |

g) Click on "Next".

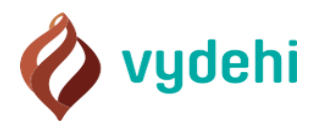

| Father Name                      |          | Husband Name           |      |        |
|----------------------------------|----------|------------------------|------|--------|
| Mobile Number*                   | Send OTP | Gender'<br>Male Female | Age* |        |
| Select Id Proof                  | *        | Id Number*             |      |        |
| Address'                         |          |                        |      |        |
| Enter your complaints or issues* |          |                        |      | 1      |
| Zip Code*                        |          |                        |      | Remove |
| Previous                         |          |                        | Next |        |

#### Step 5

a) A new page is loaded and here the patient can upload single or multiple files/medical reports that has to be shown to the Doctor.

| )/IMC video consultation Do                     | alkina |
|-------------------------------------------------|--------|
| Fill form to go to next step                    | oking  |
| 3                                               | 4      |
| Upload Reports                                  |        |
| Upload Your Reports Choose Files No file chosen |        |
| Previous                                        | Next   |
|                                                 |        |

b) Click on "Choose Files" to upload reports.

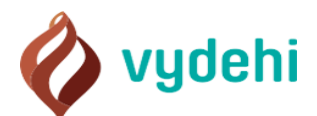

| VIMS video consultation Bookin                 | ıg   |
|------------------------------------------------|------|
|                                                | 4    |
| Upload Reports                                 |      |
| Upload Your Reports Choose Files No fle chosen |      |
| Previous                                       | Next |
|                                                |      |

#### c) Click on "Next".

| VIMS video<br>Fill fo                           | consulta<br>rm to go to ne | tion Book<br>ext step | ing |      |
|-------------------------------------------------|----------------------------|-----------------------|-----|------|
| 12                                              |                            | 3                     | 4   |      |
| Upload Reports                                  |                            |                       |     |      |
| Upload Your Reports Choose Files No file chosen |                            |                       |     |      |
| Previous                                        |                            |                       |     | Next |

#### Step 6

- a) "Payment information" page appears with
  - Patient Name
  - Email
  - Mobile
  - Booking Date
  - Booking Time
  - Consultation Fee details.

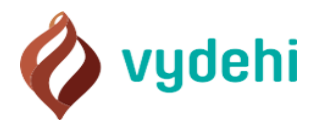

| If you would like to book video - consultation of a specific department | t/doctor, please call Mob: $9353048485$ to check the availability |
|-------------------------------------------------------------------------|-------------------------------------------------------------------|
| VIMS video cons                                                         | sultation Booking                                                 |
| Fill form to ge                                                         | o to next step                                                    |
| 12                                                                      | 3 4                                                               |
| Payment Information                                                     |                                                                   |
| Name :                                                                  |                                                                   |
| Email :                                                                 |                                                                   |
| Mobile :                                                                |                                                                   |
| Booking Date : 29-04-2020                                               |                                                                   |
| Booking Time : 12:30 PM                                                 |                                                                   |
| Consultation Fee : 500 Rupees                                           |                                                                   |
| Previous                                                                | Pay 500 Rupees                                                    |
|                                                                         |                                                                   |
|                                                                         |                                                                   |
|                                                                         |                                                                   |

b) Click on "Pay" button leads the page to Payment Gateway.

|                               | MS video cons  | sultation Book  | ing            |
|-------------------------------|----------------|-----------------|----------------|
|                               | Fill form to g | jo to next step |                |
| 1                             | 2              | 3               | 4              |
| Payment Information           |                |                 |                |
| Name :                        |                |                 |                |
| Email :                       |                |                 |                |
| Mobile :                      |                |                 |                |
| Booking Date : 29-04-2020     |                |                 |                |
| Booking Time : 12:30 PM       |                |                 |                |
| Consultation Fee : 500 Rupees |                |                 |                |
| Previous                      |                |                 | Pay 500 Rupees |
|                               |                |                 |                |

### Step 7

- a) Here the Patient has to select his mode of payment from the available modes,
  - Wallet

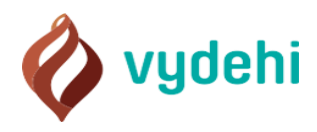

- Debit card
- Credit Card
- BHIM UPI
- Net Banking

| < GO BACK                                                                                          |                                                      |                                        |  |
|----------------------------------------------------------------------------------------------------|------------------------------------------------------|----------------------------------------|--|
| VYDEHI INSTITUTE OF MEDICAL SCIENCE and<br>Transaction ID: VIMSOB000084                            | DEHI INSTITUTE OF MEDICAL SCIENCE and RESEARCH Order |                                        |  |
| SELECT AN OPTION TO PAY                                                                            |                                                      |                                        |  |
| Payim Pay easily using your saved payment methods                                                  |                                                      |                                        |  |
| O Debit Card                                                                                       |                                                      |                                        |  |
| O Credit Card                                                                                      |                                                      |                                        |  |
| BHIM UPI     UPI Address is unique payment address that     is linked to a bank account. Know More | username@bank                                        | PAY ₹500                               |  |
| O Net Banking                                                                                      |                                                      |                                        |  |
|                                                                                                    |                                                      |                                        |  |
| O 100% Secure Payments Powered by Paytm                                                            |                                                      | Vierren Vierren Marcad Total Safericay |  |

- b) Enter the card/netbanking/UPI details
- c) Make the Payment.
- d) A confirmation email and sms will be sent to the patient.
- e) The below Confirmation screen will appear to you.

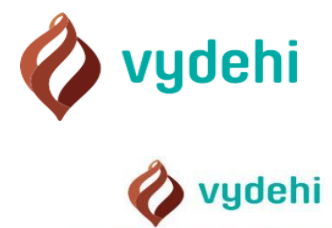

#### 🧈 9353048485 🛛 🐱 tele.consultation@vimsmail.com

### Vydehi GENERAL MEDICINE tele-consultation booking

# THANK YOU!

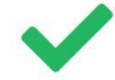

Welcome to the Vydehi Health family! We'll take it from here. We've sent a confirmation email to

| Booking [ | Details |
|-----------|---------|
|-----------|---------|

| Name :                    |                                                                                        |
|---------------------------|----------------------------------------------------------------------------------------|
| Mobile :                  |                                                                                        |
| Email:                    |                                                                                        |
| Booking Date : 2020-05-01 |                                                                                        |
| Booking Status : Pending  |                                                                                        |
|                           | Name :<br>Mobile :<br>Email :<br>Booking Date : 2020-05-01<br>Booking Status : Pending |

**Payment Details** 

Paid Amount : 500 Rs Transaction Id : Booking No : VIMSOB000002 Bank Transaction Id :

f. If the payment is canceled by you, the below shown message will appear on the screen. "We have received your booking request but we have not received your payment. Our team will get back to you in a while to complete the booking process". Or

"You can call the Online Video Consultation Support Team Number 9353048485 for further assistance".

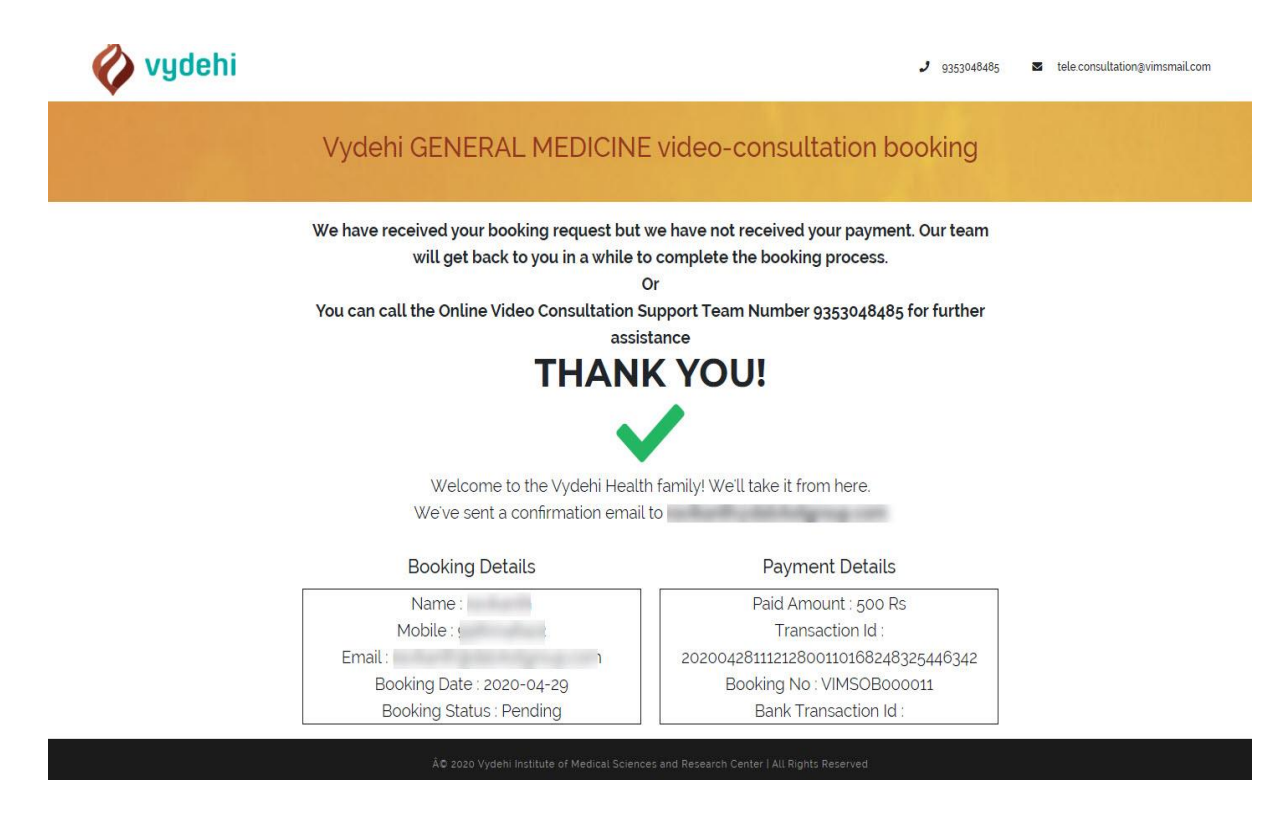